## **Exporting from Pemiere Pro**

- Choose File > Export > Media or press COMMAND M
- Choose 'H.264' and 'Match Source High bitrate' as your format and Preset

Click on 'Output Name' and name your movie using proper naming conventions. Make sure to check where you're
saving the movie before clicking 'Save'.

- Click on the 'Export' button.
- Depending on the length of your piece an encoding window will pop up telling you how much time you have.

## 1. Choose File > Export > Media or press COMMAND M

| 🗯 Premiere I         | Pro File    | Edit                       | Clip      | Sequence    | Marker      | Title      | Window         | Help    |                    |
|----------------------|-------------|----------------------------|-----------|-------------|-------------|------------|----------------|---------|--------------------|
|                      | N           | ew                         |           |             | ►           |            |                |         | /Volumes/Ric's Mol |
| Source: Kitten-02.me | ov ≡ O      | Open Project жО            |           |             | .mov        | Metada     | ata            |         |                    |
|                      | 0           | Open Recent                |           |             |             | 1000       |                | diall.  |                    |
|                      | B           | Browse in Adobe Bridge て第0 |           |             |             |            | 1              | -       |                    |
|                      | С           | Close Project              |           |             |             | Section .  |                | EV.     |                    |
|                      | C           | ose                        |           |             | жW          |            | Vas            |         |                    |
|                      | S           | ave                        |           |             | жs          |            | the These      |         |                    |
|                      | S           | ave As                     |           |             | <del></del> | 10%        | CHAR P         | E.      |                    |
|                      | S           | ave a Co                   | ру        |             | ~τ #S       | 10         | a subset       | 4       |                    |
|                      | R           | evert                      |           |             |             | 6          |                | *       |                    |
|                      | C           | apture                     |           |             | F5          | 10         | 1 2            |         |                    |
|                      | B           | atch Car                   | oture     |             | F6          | R.S.       | and the second |         |                    |
|                      |             |                            |           |             |             | 1          | and the second |         |                    |
|                      |             | nk Medi                    |           |             |             | and the    |                |         |                    |
|                      | IVI         | аке Отп                    | ne        |             |             |            |                | 2       |                    |
|                      | A           | dobe Dy                    | namic     | Link        | ►           | -          | SAARS!         |         |                    |
|                      | A           | dobe Sto                   | ory       |             |             | an costan  |                |         |                    |
|                      | A           | dobe An                    | ywhere    | •           | •           |            |                |         |                    |
|                      | D           | rect Linl                  | k to Ad   | obe SpeedG  | irade       |            |                | 1       | han                |
|                      | In          | port fro                   | m Med     | lia Browser | 7.81        |            | and the second | (AL)    |                    |
|                      | 🛒 In        | nport                      |           |             | жI          | FIAN       | 2100           | 1       |                    |
|                      | 🚮 In        | nport Ba                   | tch Lis   | t           |             |            |                | 1       |                    |
|                      | ln 🔤        | nport Re                   | cent Fi   |             |             | 3.10       |                | 198     | 2                  |
| 00;00;00;14          | it E        | kport                      |           |             | ►           | M          | edia           |         | жM                 |
|                      | G           | et Prope                   | erties fo | or          | •           | BS         | ITCH LIST      |         |                    |
|                      | R           | eveal in                   | Adobe     | Bridge      |             | Ca         | ntione         |         |                    |
|                      |             |                            |           |             |             | - 08<br>Ta | ne (DV/HD      | N)      |                    |
|                      | P           | oject Se                   | ettings   |             | <u> </u>    | – Ta       | pe (Serial I   | Device) |                    |
| Project: 02_Kuleshov | _201! Pi    | oject Ma                   | anager.   |             |             | ED         | )L             |         |                    |
| 02_Kuleshov_20       | )15SP_RicLa | nciotti.prp                | oroj      |             |             | 0          | MF             |         |                    |
| Q,                   |             |                            |           |             |             | Ma         | arkers         |         |                    |
|                      |             |                            |           |             |             | Se         | election as    | Premie  | re Project         |
| Salar S              | 2           | 405                        | -         |             |             | A.A        | NF             |         |                    |
| O C                  |             | 6 K                        | 1.50      |             | the         | Fir        | nal Cut Pro    | XML     |                    |

2. Choose 'H.264' and 'Match Source - High bitrate' as your format and Preset

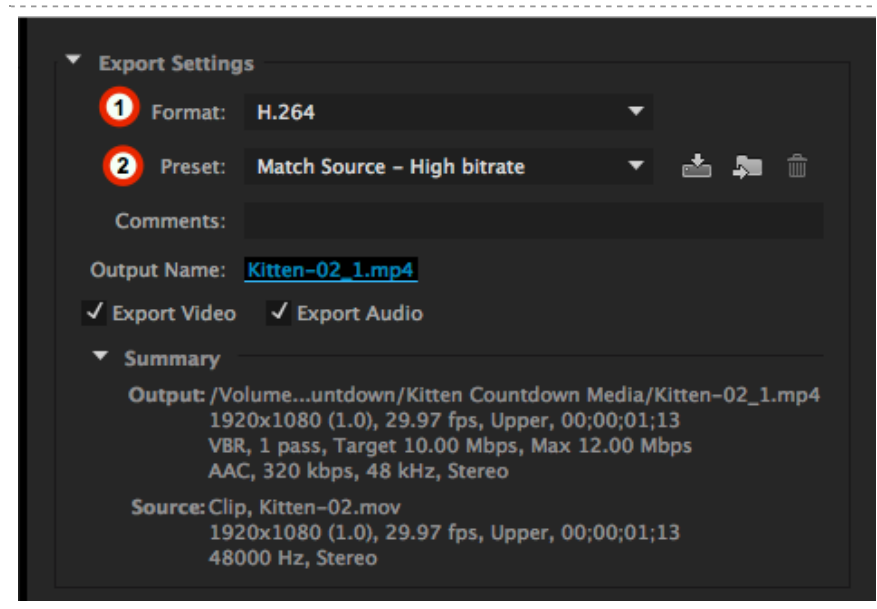

## 3. Click on 'Output Name' and name your movie using proper naming conventions. Make sure to check where you're saving the movie before clicking 'Save'.

| 000                                                                                                    | Save As                                                                                                    |                                                                                                    | Export Settings                                                                                                    |                                                                                                    |                                                                                                    |  |  |
|----------------------------------------------------------------------------------------------------|----------------------------------------------------------------------------------------------------|----------------------------------------------------------------------------------------------------|----------------------------------------------------------------------------------------------------|----------------------------------------------------------------------------------------------------|----------------------------------------------------------------------------------------------------|--|--|
| 0                                                                                                    | Save As: 02 Kuleshov 2015SP Your Name                                                                                    |                                                                                                    | Formati                                                                                                    | H.264                                                                                                    |                                                                                                    |  |  |
|                                                                                                    | Taos:                                                                                                    |                                                                                                    | Preseti                                                                                                    | Match Source - High bitrate                                                                                                    | <ul> <li>A 24 0</li> </ul>                                                                             |  |  |
|                                                                                                    | gai                                                                                                    |                                                                                                    | Comments:                                                                                                    |                                                                                                    |                                                                                                    |  |  |
| < > = = =                                                                                                    | IIII III - Kitten Countdown Media 0                                                                                      | Q, Search                                                                                                    | Output Name:                                                                                                    | Kitten-02_1.mp4 (1)                                                                                                    |                                                                                                    |  |  |
|                                                                                                    | Chatters To the Adobe Press o Auto-Save M                                                                                | NI Kitten-01-A ing                                                                                                    | 🗸 Export Video                                                                                                    | 🖌 Export Audio                                                                                                    |                                                                                                    |  |  |
| <ul> <li>iCloud Drive</li> <li>iCloud Drive</li> <li>Dropbox</li> <li>Applications</li> <li>ric</li> <li>Downloads</li> <li>Desktop</li> <li>Shortcuts</li> <li>Television</li> </ul> | Ind Sound  Adobe Prereview Files  Inages  Iital Tools  Kitten Countdown Media Juntdown  Kitten Countdown.prproj Video  S | Kitten-01-B.jpg Kitten-01-C.jpg Kitten-01-C.jpg Kitten-01-E.jpg Kitten-01-E.jpg Kitten-02.mov Kitten-05.jpg Kitten-06.od.mov Kitten-06.mov Kitten-07.mov Kitten-08.mov Kitten-08.mov Kitten-09.mov Kitten-09.mov Kitten-0.mov | <ul> <li>Summary<br/>Output: /V0<br/>VBR<br/>AAG<br/>Source: Clip<br/>192<br/>480</li> <li>Effects Video A</li> <li>Basic Video Se</li> </ul> | fumeuntdown/Kitten Countdo<br>0x1080 (1.0), 29.97 fps, Upper<br>, 1 pass, Target 10.00 Mbps, M<br>, 320 Mbps, 48 kHz, Stereo<br>, Kitten-02.mov<br>0x1080 (1.0), 29.97 fps, Upper<br>00 Hz, Stereo<br>udio Multiplexer Captions<br>ttings | wn Madia/Kitten-02_1.mp4<br>, 00;00;01;13<br>ax 12:00 Mbps<br>, 00;00;01;13<br>Publish<br>Match Source |  |  |
| Movies Saved Searches Google Drive Creative Cloud File                                                                                                    | es and the second second second second second second second second second second second second second second se          |                                                                                                    |                                                                                                    | Width: 1,920 co<br>Height: 1,080                                                                                                    | ~                                                                                                    |  |  |
|                                                                                                    |                                                                                                    |                                                                                                    | Fran                                                                                                    | ie kate: 29.97                                                                                                    | · · ·                                                                                                  |  |  |
|                                                                                                    | File Format: Video Files(*.mp4)                                                                                          |                                                                                                    | Field                                                                                                    | Order: Upper First                                                                                                    | - V                                                                                                    |  |  |
| Hide extension                                                                                                    | New Folder                                                                                                    | Cancel Save                                                                                                    |                                                                                                    | Aspect: Square Pixels (1.0)                                                                                                    | - V                                                                                                    |  |  |
|                                                                                                    |                                                                                                    |                                                                                                    | TV St                                                                                                    | andard: • NTSC                                                                                                    | PAL V                                                                                                  |  |  |

## 4. Click on the 'Export' button.

| Effects                                 | Video | Audio     | Multiplexer  | Captions    | Publish |            |  |
|-----------------------------------------|-------|-----------|--------------|-------------|---------|------------|--|
| ▼ Basic Video Settings                  |       |           |              |             |         |            |  |
|                                         |       |           | Match Source |             |         |            |  |
|                                         |       | Widt      | h: 1,440     | ю           |         | ~          |  |
|                                         |       | Heigh     | t: 1,080     |             |         |            |  |
|                                         | F     | rame Rat  | e: 23.976    |             |         | . ↓        |  |
|                                         | I     | ield Orde | r: Progressi | ve          |         |            |  |
|                                         |       | Aspec     | t: HD Anam   | orphic 1080 | (1.333) | - <b>v</b> |  |
|                                         | т     | V Standar | d: • NTSC    |             | PAL     | ~          |  |
|                                         |       | Profil    | e: Main      |             |         | - <b>v</b> |  |
|                                         |       | Leve      | el: 4.1      |             |         |            |  |
| Render at Maximum Depth                 |       |           |              |             |         |            |  |
| Use Maximum Render Quality Use Previews |       |           |              |             |         |            |  |
| Use Frame Blending Import into project  |       |           |              |             |         |            |  |
| Estimated File Size: 528 MB             |       |           |              |             |         |            |  |
| Meta                                    | adata |           | Queue        |             | Export  | Cancel     |  |

5. Depending on the length of your piece an encoding window will pop up telling you how much time you have.

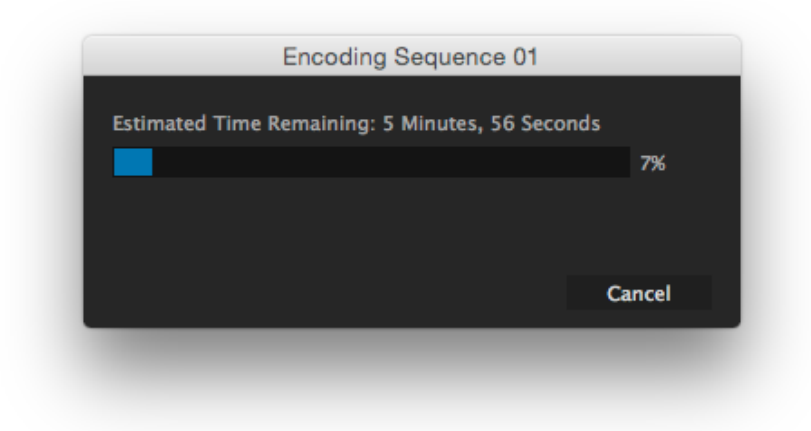